## 视频分屏效果展示

知识点 将几段视频素材均匀的分布到合成中,呈现分屏展示的效果。步骤

1、新建合成把我们需要的素材放进项目里面。

2、新建一个纯色层,直接在设置里面用长度或者高度除以你的想分段的数量,比如1920/3,就是让高清的宽度平均分成3份,或者1080/3让高度平均分成三分。

3、将新建的纯色层,复制你分段的数量,点击对齐(窗口——对齐)。 将纯色对齐到合成的左边、中间、右边。

4、把视频素材放到纯色层下方,选择 Alpha 遮罩。

5、如果想要一些不规则的分屏效果,可以用效果预设里面的的过度、 线性擦出。同样将效果添加到纯色上面。调整过度百分比和角度。

6、将视频素材的位置进行 K 关键帧。添加间隔效果。